## ×

## Alterar Senha Usuário pelo Login

Esta funcionalidade tem como objetivo tratar as políticas segurança das senhas dos usuários, alterar esta identificação do usuário pelo Login, guardando as últimas três senhas, para não permitir que seja igual a uma das últimas três senhas cadastradas.

A funcionalidade pode ser acessada através do caminho Gsan > Segurança > Acesso > Usuário > Alterar Senha Usuário pelo Login.

O usuário seleciona a opção "Alterar Senha Usuário pelo Login", o sistema exibe a tela para que seja informado o login cadastrado, em seguida clique no botão <u>Alterar</u>.

No Sistema Parâmetro serão informadas as políticas de "senha forte" e a periodicidade de troca de senha. O período de expiração é guardado no Sistema.

Quando o usuário "logar" no sistema, todas as políticas de acesso são validadas, com base no que foi parâmetrizado.

Exemplo:

- A senha deve ter entre 6 e 8 caracteres alfanuméricos;
- Obrigatoriedade de ter letras e números;
- Não permitir caracteres repetidos em seqüência com mais de 2 ocorrências Ex.: AAA45342, adfer222).

|                          |                 | Gsan -> Seguranca -> Acesso -> Usuario -> Alterar Senha Usua | rio pelo Login |
|--------------------------|-----------------|--------------------------------------------------------------|----------------|
| Alterar Senha po         | r Login         |                                                              |                |
|                          |                 |                                                              |                |
| Para alterar a senha atu | al para a senna | padrao, informe os dados abaixo:                             |                |
| Login:*                  |                 |                                                              |                |
| Data de Nascimento:      |                 |                                                              |                |
|                          | *Campo Obrigat  | atório                                                       |                |
|                          |                 |                                                              | Alterar        |
|                          |                 |                                                              |                |
|                          |                 |                                                              |                |
|                          |                 |                                                              |                |
|                          |                 |                                                              |                |
|                          |                 |                                                              |                |
|                          |                 |                                                              |                |
|                          |                 |                                                              |                |
|                          |                 |                                                              |                |
|                          |                 |                                                              |                |
|                          |                 |                                                              |                |

## **Preenchimento dos Campos**

| Campo                 | Preenchimento dos Campos                                                                                                    |
|-----------------------|----------------------------------------------------------------------------------------------------|
| Login(*)              | Campo obrigatório - Informe "Login" e tecle "Enter". O sistema exibe o nome do                                                        |
|                       | usuário no campo ao lado.\\ Para confirmar a alteração, clique no botão <mark>Alterar</mark><br>e o sistema gera a nova senha padrão. |
| Data de<br>Nascimento | Este campo é bloqueado para alteração pelo sistema, e será exibido a data de nascimento do usuário cadastrado.                        |

## Funcionalidade dos Botões

| Botão    | Descrição da Funcionalidade                                                               |  |
|----------|-------------------------------------------------------------------------------------------|--|
| Alterar  | Ao clicar neste botão, o sistema avança para uma série de procedimentos para alteração da |  |
| 7 acorda | senha do usuário.                                                                         |  |

Clique aqui para retornar ao Menu Principal do GSAN

From: https://www.gsan.com.br/ - Base de Conhecimento de Gestão Comercial de Saneamento

Permanent link: https://www.gsan.com.br/doku.php?id=ajuda:seguranca:alterar\_senha\_do\_usuario\_pelo\_login&rev=1504141869

Last update: 09/07/2018 16:59

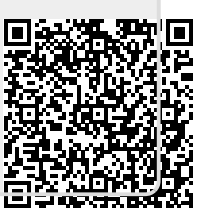